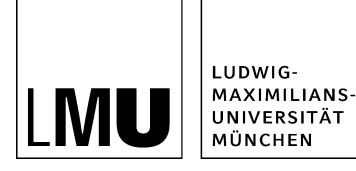

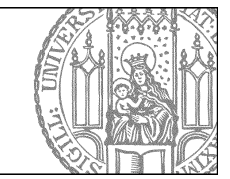

# BayernAtlas einbinden

# Was müssen Sie beachten?

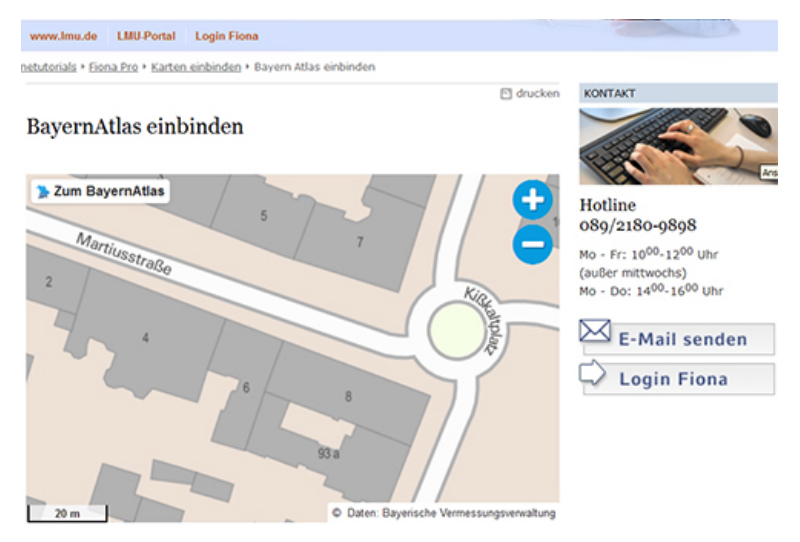

- Wichtig ist, dass Sie die Nutzungsbedingungen von BayernAtlas unbedingt einhalten. Folgen Sie dazu den Schritten in diesem Tutorial.
- Bei Fragen unterstützen wir Sie gerne. <u>Mailen</u> Sie uns dazu den Dateipfad in Fiona und die Zielanschrift für die BayernAtlas-Karte zu.

## Öffnen Sie den BayernAtlas

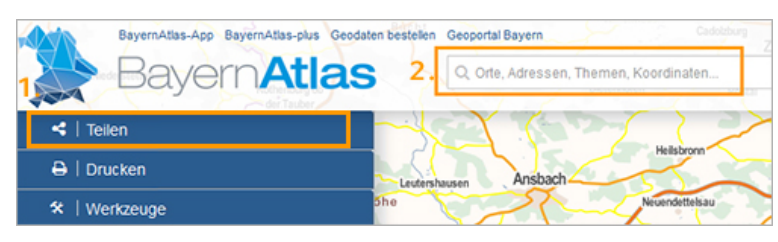

BayernAtlas ändert hin und wieder das Procedere, wie man den HTML-Code erzeugt, über den man die Karte in die eigene Webseite einbinden kann. Im März 2016 funktioniert es so:

- Öffnen Sie den BayernAtlas über geoportal.bayern.de/bayernatlas.
- Wählen Sie im Aufklappmenü links oben "Teilen".
- Geben Sie Ihre Adresse in das Feld "Orte, Adressen, Themen, Koordinaten" ein.

#### Generieren Sie den HTML-Code

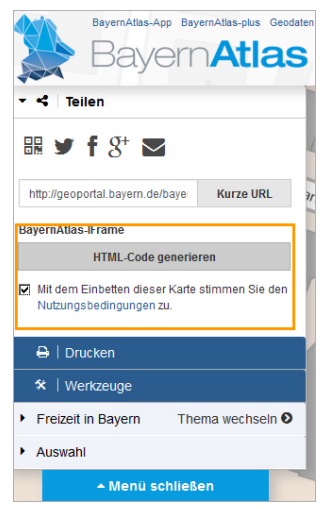

- Klicken Sie auf "HTML-Code generieren"
- Stimmen Sie den Nutzungsbedingungen zu.

## Geben Sie die Größe der Karte ein

Nun öffnet sich ein Fenster mit dem iframe-Code.

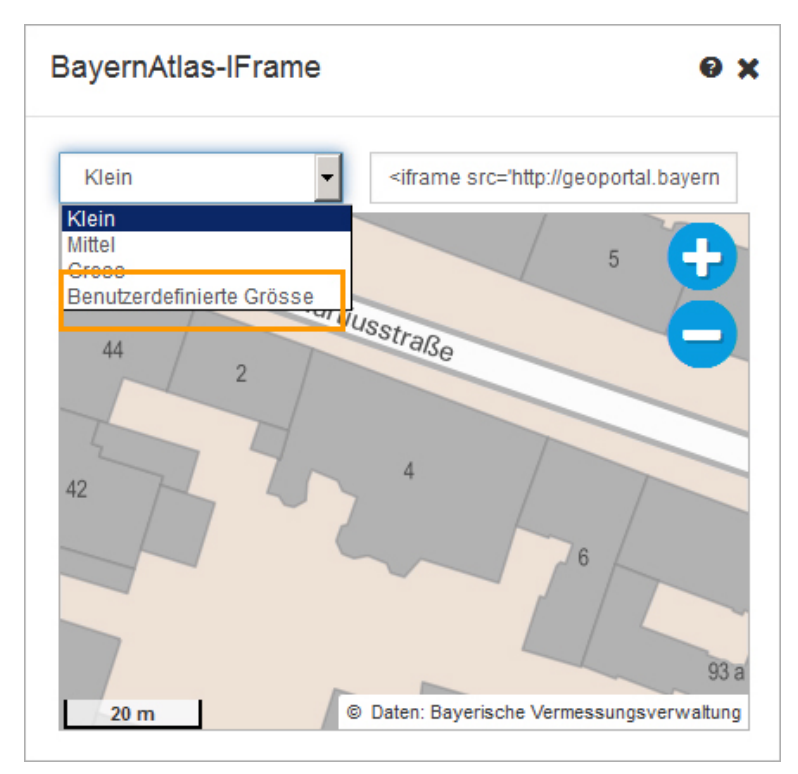

- Wählen Sie im Feld oben links "Benutzerdefinierte Grösse" aus.
- Geben Sie in die Felder für Breite und Höhe 535 x 350 ein.
- Sie können eine Vorschau der Kartengröße aufrufen.

#### Kopieren Sie den iframe-Code

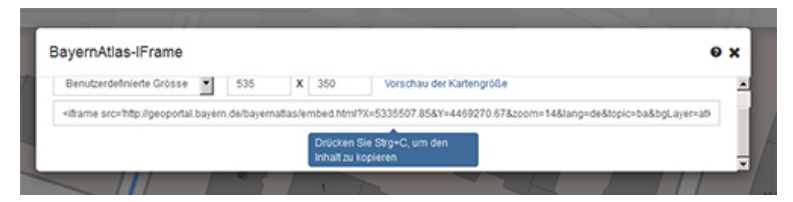

Kopieren Sie den Code mit "Strg + C"

#### Binden Sie den BayernAtlas in den Hauptinhalt ein

| TinyMCE                                                                                                    |
|----------------------------------------------------------------------------------------------------|
| e /fiona-schulung/beispielauftritt_fiona/ueber_uns                                                                                                    |
| ¥ Là 化 P C A Ueberschrift / Format × B I x × x, 重 吾 君 汪 · 汪 · 谭 律 Ω                                                                                                    |
| Webauftritte, die mit einem CMS erstellt, erden, bieten zahlreiche Vorteile. Einer der wichtigsten Vorteile ist die<br>Trennung von Layout und Inhalt. Das bedeutet: wenn Sie die Farbe Ihrer Links ändern möchten, können Sie<br>dies an einer zentralen Stelle ändern. Sie meisen nicht jeden einzelnen Link umfarben.<br>Was bietet mir Fiona? |
| Das CMS Fiona bietet Ihnen unzählige Möglichkeiten, Ihre Webseiten zu gestalten. Sie benötigen keine HTML-<br>Kenntnisse, oder andere Spezialfertigkeiten. Sie können zwischen vielen Vorlagen wählen und Ihre Seiten mit<br>Bildern ansprechend gestalten.                                                                                       |
| Wir unterstützen Sie!                                                                                                    |
| Wir begleiten Ihr gesamtes Webprojekt. Am Anfang steht ein umfassendes Beratungsgespräch, um Ihre<br>Wünsche zu erfassen. Sie besuchen unsere Workshops und/oder absolvieren die Online-Tutorials, um sich in<br>Fiona einzuarbeiten. Bei allen Fragen können Sie uns telefonisch oder per E-Mail erreichen.                                      |
| Karte                                                                                                    |
| Wörter: 211                                                                                                    |
| Bearbeiten mit                                                                                                    |
| Speichern Ok Abbrechen                                                                                                    |

- Klicken Sie an die Stelle an der Sie die Karte einbinden möchten. Es bietet sich an zuvor der Karte einen Titel zu geben.
- Klicken Sie dann auf "HTML" um die HTML Ansicht des Editors zu öffnen.

## Fügen Sie den Code ein

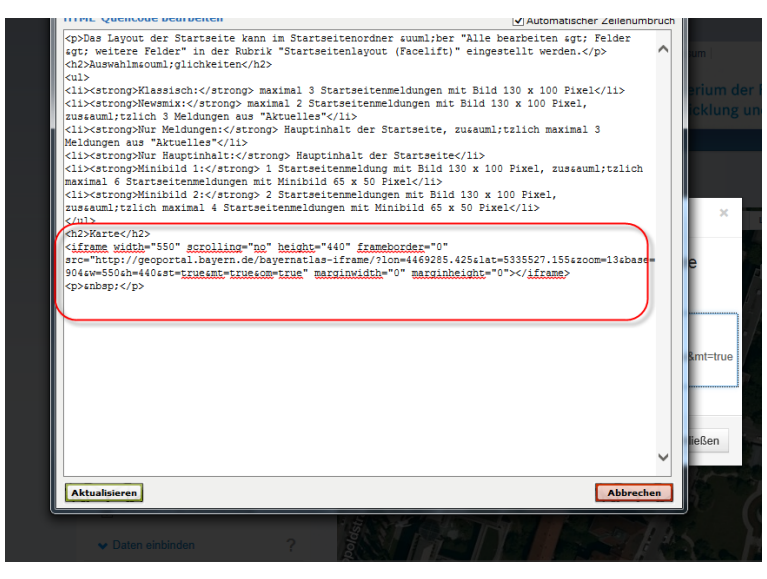

• Fügen Sie den zuvor kopierten HTML Code ein.

- Klicken Sie auf "Aktualisieren".
- Schließen Sie den Editor mit "Ok".

## Schauen Sie sich die Vorschau an

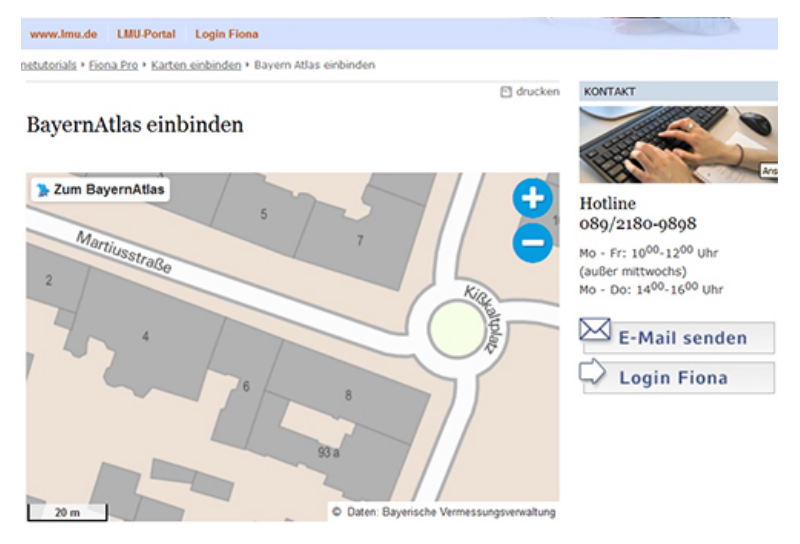

&\$

Öffnen Sie über das Kamerasymbol die separate Vorschau. So können Sie sich ansehen, wie Ihre Karte im Internet angezeigt werden wird.

## Schließen Sie die Bearbeitung ab

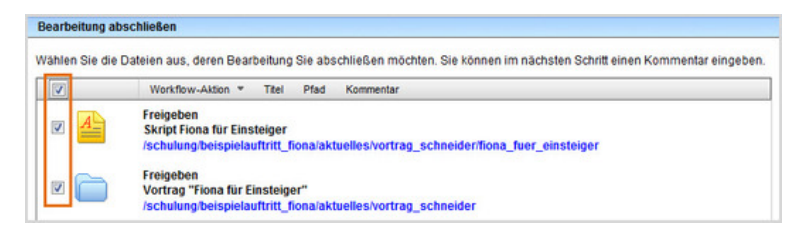

- Damit Ihre Änderungen im Internet sichtbar werden, müssen Sie sie freigeben.
- Öffnen Sie über Workflow > Bearbeitung abschließen die Übersicht aller Dateien, die Sie in Bearbeitung haben.
- Wählen Sie die Dateien aus, die Sie freigeben möchten.
- Klicken Sie auf "Weiter".
- Lassen Sie das Kommentarfeld leer und klicken Sie auf "OK".